# CSII The California State University

A COLLABORATIVE PROCURE TO PAY MARKETPLACE

# **CSUBUY Supplier Registration**

For: US Domestic Corporation, Multi-Member LLC, Partnership, Trust/Estate, Government, Non-Profit, Other

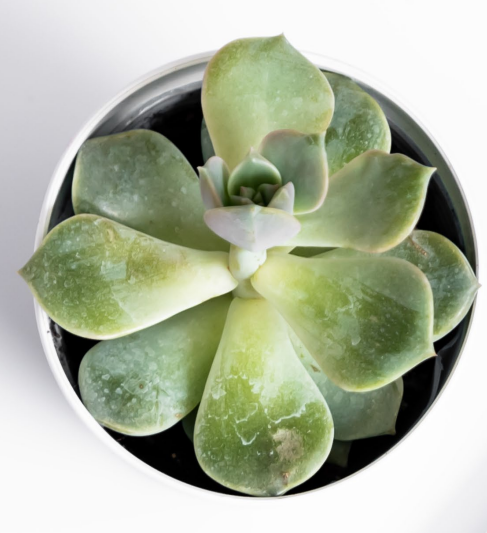

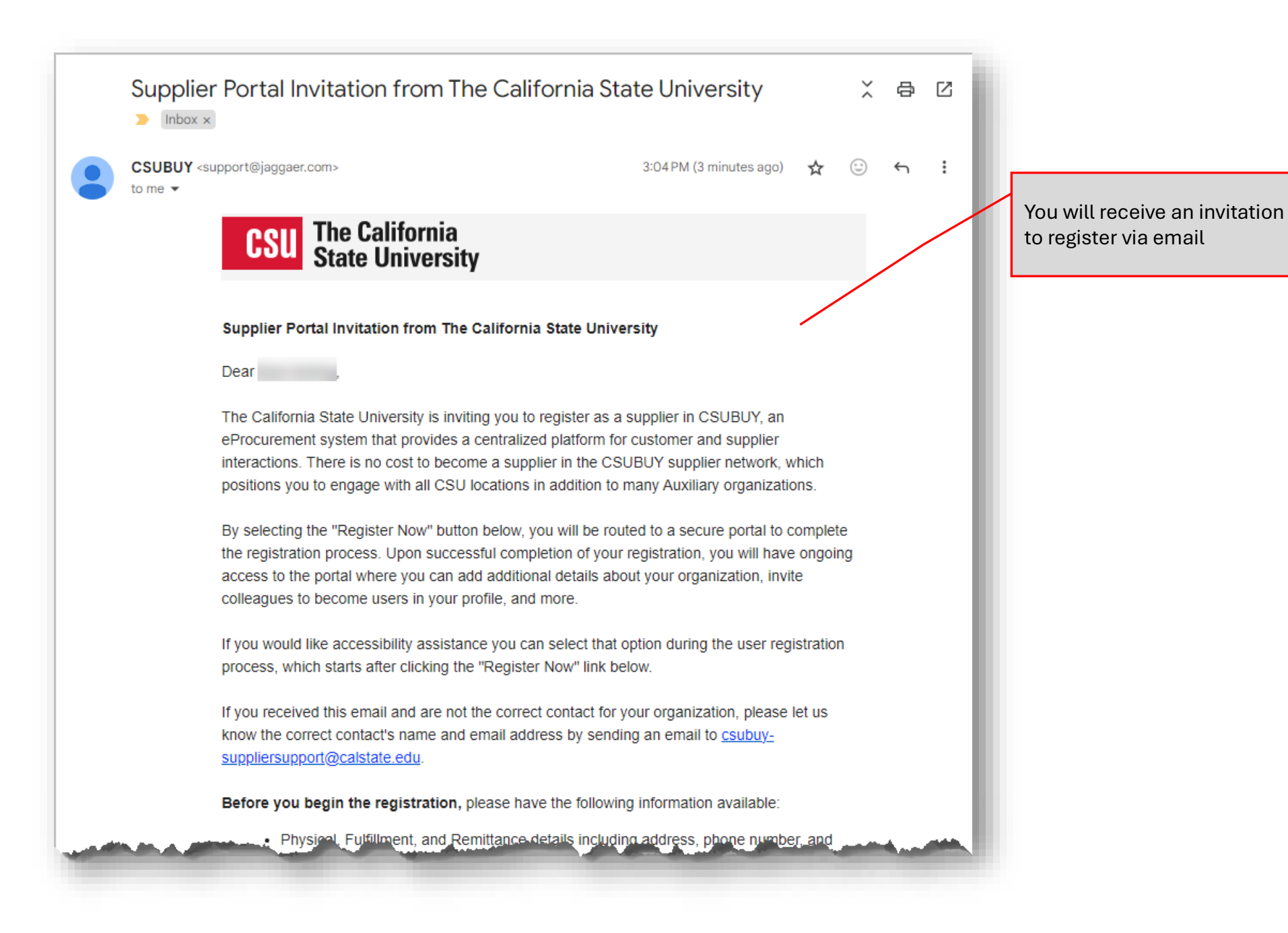

Review the list of documents you will need to have at hand, then click **Register Now** when you are ready.

## Before you begin the registration, please have the following information available:

- Physical, Fulfillment, and Remittance details including address, phone number, and email address
- Tax Document (W-9 or W-8)
- Basic information about your business
- · List of commodities (goods and/or services) you are offering
- · Certificates of Insurance (if applicable)
- · State of California certifications, licenses, filing documents, etc.

## When you are ready to register:

- · Ensure all the required fields and sections are completed.
  - A star indicates a required field.
  - A green check mark indicates that a section is completed.
  - · A gray triangle indicates required information is missing from a section.
- Certify and submit the registration.

## After Registration:

- You will receive a confirmation email verifying that you have submitted your completed registration.
- You will receive a message if there are any issues with the information you have provided.
- You are welcome to log back in to the portal at any time to update your company information.

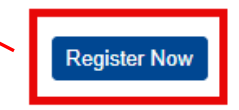

Thank You,

The California State University

For access or other technical related issues, please contact JAGGAER support <u>HERE</u>. For assistance with registration related issues, please contact <u>csubuy-suppliersupport@</u> <u>calstate.edu</u>.

# **CSU**The California State University

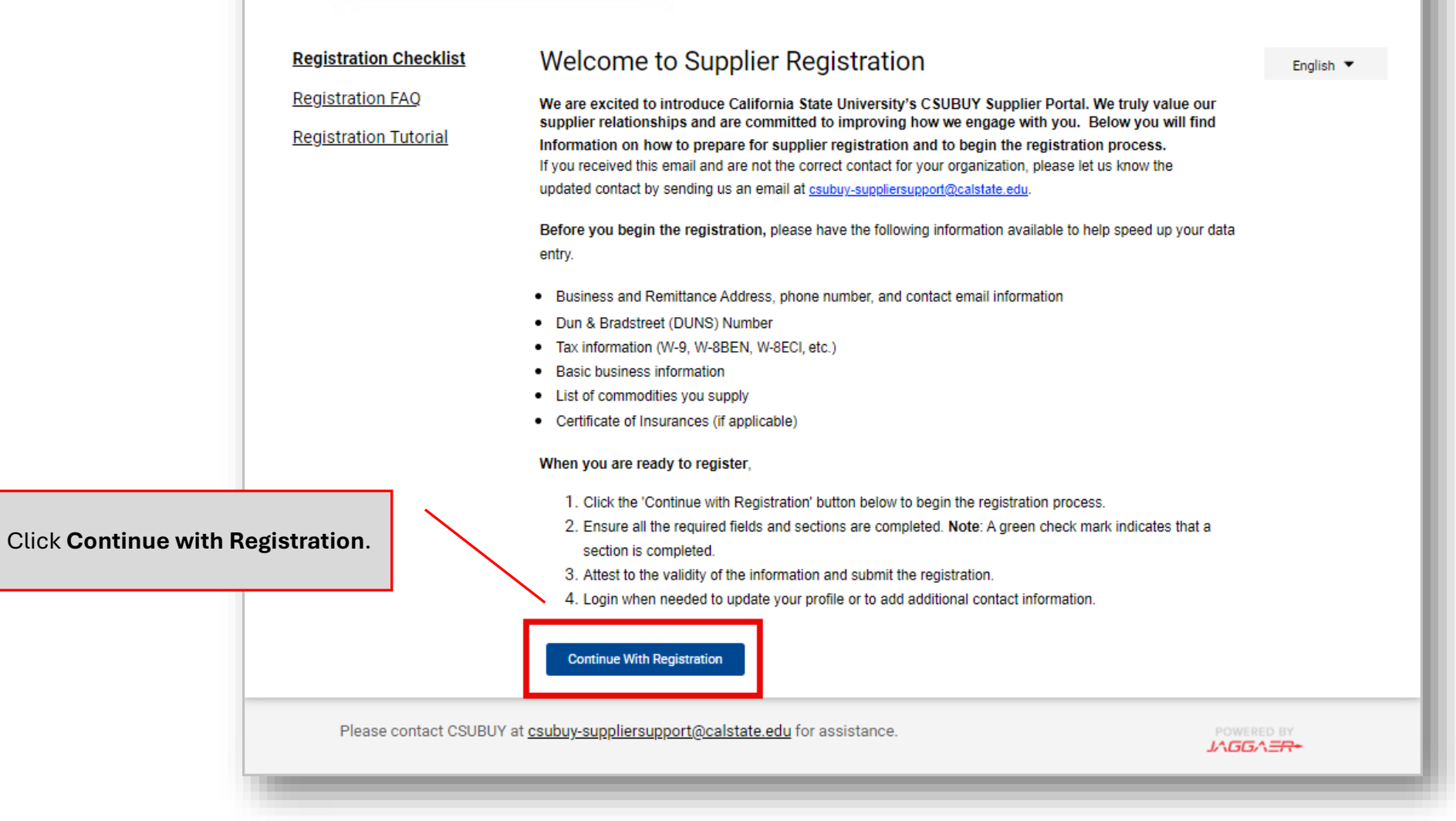

|                         | <b>CSU</b> The California<br>State University                                                                                                    |
|-------------------------|----------------------------------------------------------------------------------------------------|
|                         | Supplier Registration Registration Tutorial English -                                                                                                    |
|                         | Your Contact Info                                                                                                    |
|                         | First Name 🖈 Last Name 🖈                                                                                                    |
| ete the required fields | Title                                                                                                    |
|                         | Phone Number 🛧                                                                                                    |
|                         | International phone numbers must begin with +                                                                                                    |
|                         | Preferred Time Zone 🛊                                                                                                    |
|                         | Your Login                                                                                                    |
|                         | You are creating a JAGGAER One Login account. Once the account is created, you will be able to<br>use this to access all JAGGAER applications using the same credentials. If you already have an<br>account, please provide the details below. |
|                         |                                                                                                    |

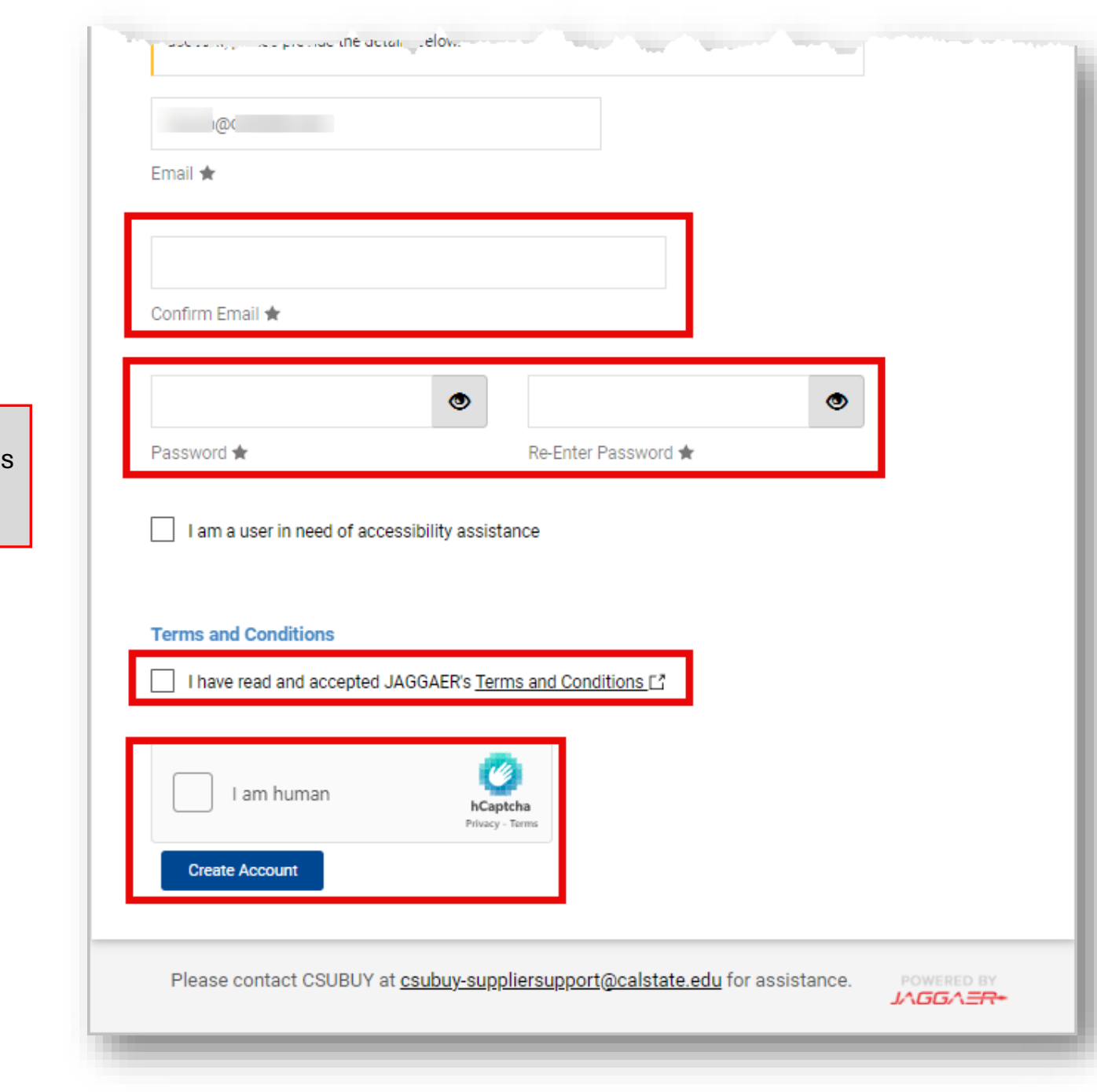

Complete the required fields then click **Create Account**.

| <b>^</b> | CSU | The California<br>State University |
|----------|-----|------------------------------------|
|----------|-----|------------------------------------|

39

h

₽

×

| Registration 🕨 Manage Registration F                                                                    | rofile           |                                                                                                    |                                |
|----------------------------------------------------------------------------------------------------|------------------|----------------------------------------------------------------------------------------------------|--------------------------------|
| i JAGGAER revised its Service                                                                           | <u>Privacy P</u> | olicy effective May 25, 2018. By closing this banner, you acknowledge that when you use our Solution, we process your personal information as described in our Service Prive                                                                                                    | icy Policy.                    |
| Speaker, Sam<br>Change Supplier                                                                         |                  | Welcome to Supplier Registration                                                                                                    | 2                              |
| Registration <b>In Progress</b> for:<br>The California State University<br><b>3 of 7</b> Steps Complete |                  | We are excited to introduce California State University's CSUBUY Supplier Portal. We truly value our supplier relationships and are committed to improving how we engage with you. Below you will find Information on how to prepare for supplier registration and to begin the registration process.<br>If you received this email and are not the correct contact for your organization, please let us know the updated contact by sending us an email at <u>csubuy-suppliersupport@calstate.edu</u> . |                                |
| Welcome                                                                                                 |                  | Before you begin the registration, please have the following information available to help speed up your data entry.                                                                                                    |                                |
| Company Overview                                                                                        |                  | Business and Remittance Address, phone number, and contact email information     Dun & Bradstreet (DUNS) Number                                                                                                    |                                |
| Business Details                                                                                        | ✓                | <ul> <li>Tax information (W-9, W-8BEN, W-8ECI, etc.)</li> <li>Basic business information</li> </ul>                                                                                                    |                                |
| Addresses                                                                                               |                  | List of commodities you supply     Certificate of Insurances (if applicable)                                                                                                    |                                |
| Contacts                                                                                                | ✓                | When you are ready to register,                                                                                                    |                                |
| Insurance                                                                                               | ~                | 1. Click the 'Continue with Registration' button below to begin the registration process.                                                                                                    | Legal Company Name             |
| Payment Information                                                                                     | ▲                | <ol> <li>Ensure all the required fields and sections are completed. Note: A green check mark indicates that a section is completed.</li> <li>Attest to the validity of the information and submit the registration.</li> </ol>                                                                                                    |                                |
| Tax Information                                                                                         | A                | 4. Login when needed to update your profile or to add additional contact information.                                                                                                    | Must match Line 1 of your W-9, |
| Certify & Submit                                                                                        |                  |                                                                                                    | company name on your tax       |
|                                                                                                    |                  | Required to Start Registration                                                                                                    | return.                        |
| Registration FAQ   View History                                                                         |                  | Legal Company Name * Speaker, Sam                                                                                                    |                                |
|                                                                                                    |                  | ★ Required to Complete Registration Save Changes                                                                                                    |                                |
|                                                                                                    |                  |                                                                                                    |                                |
|                                                                                                    |                  |                                                                                                    |                                |
|                                                                                                    |                  |                                                                                                    | Glick <b>Next</b> .            |
|                                                                                                    |                  |                                                                                                    |                                |

**Q** →

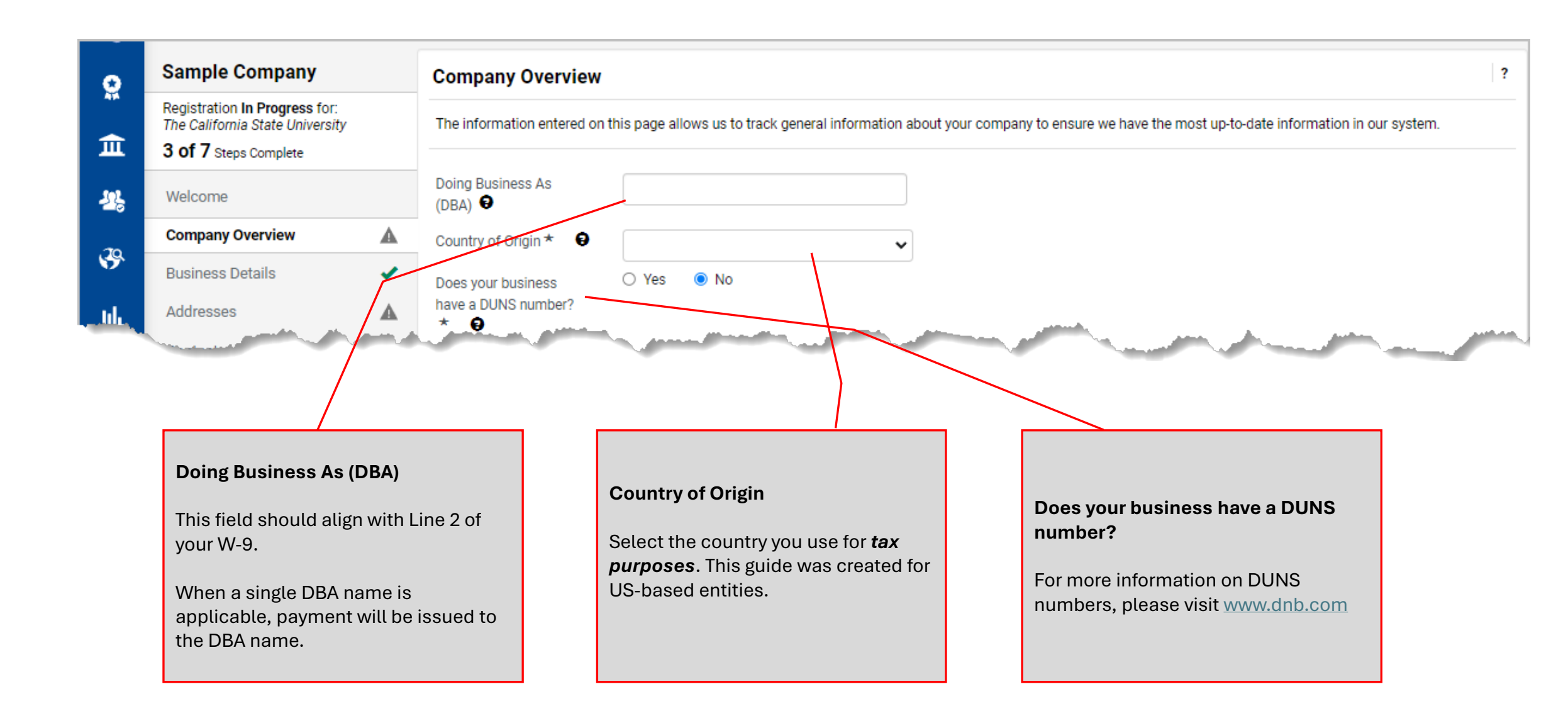

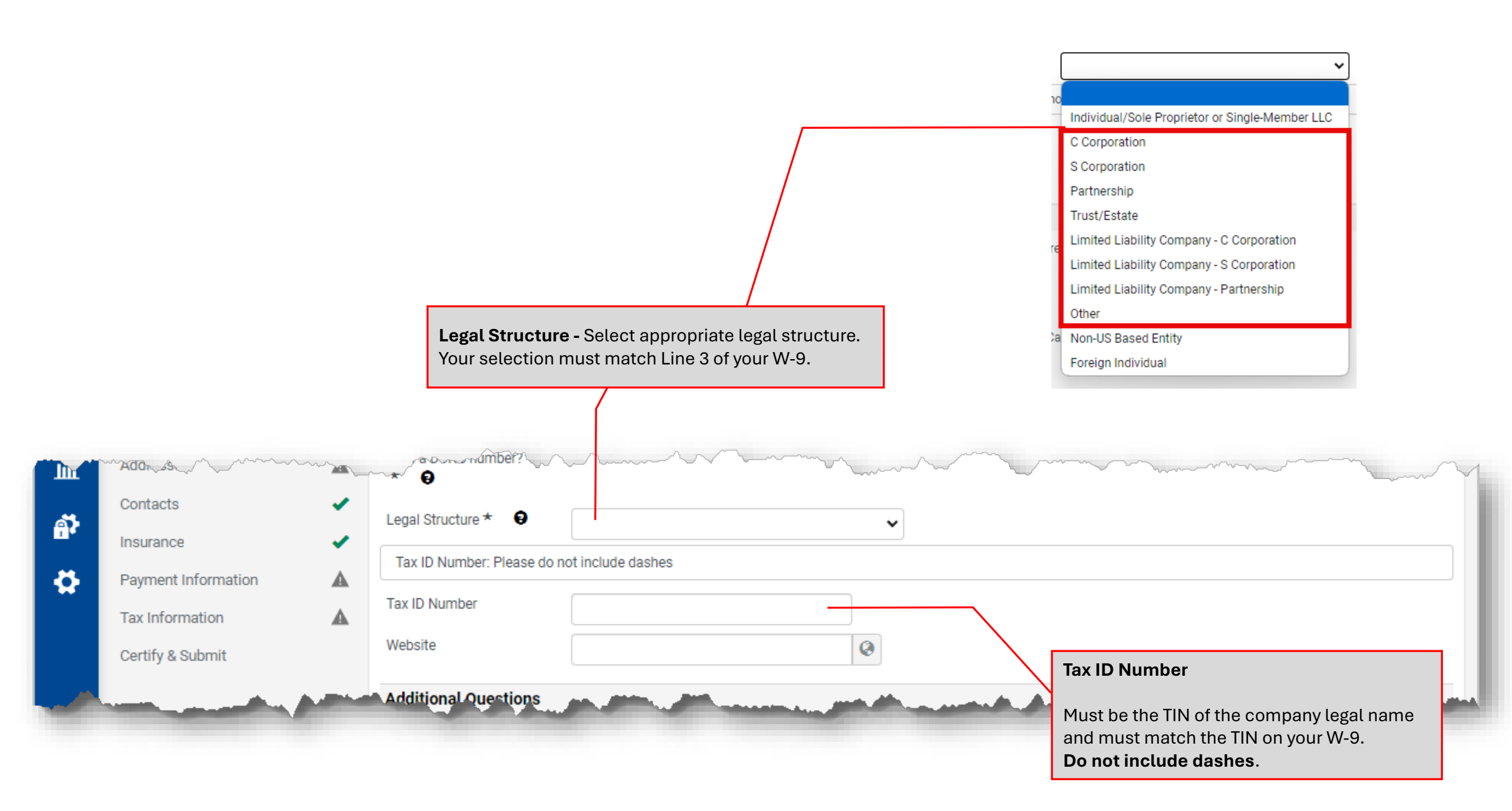

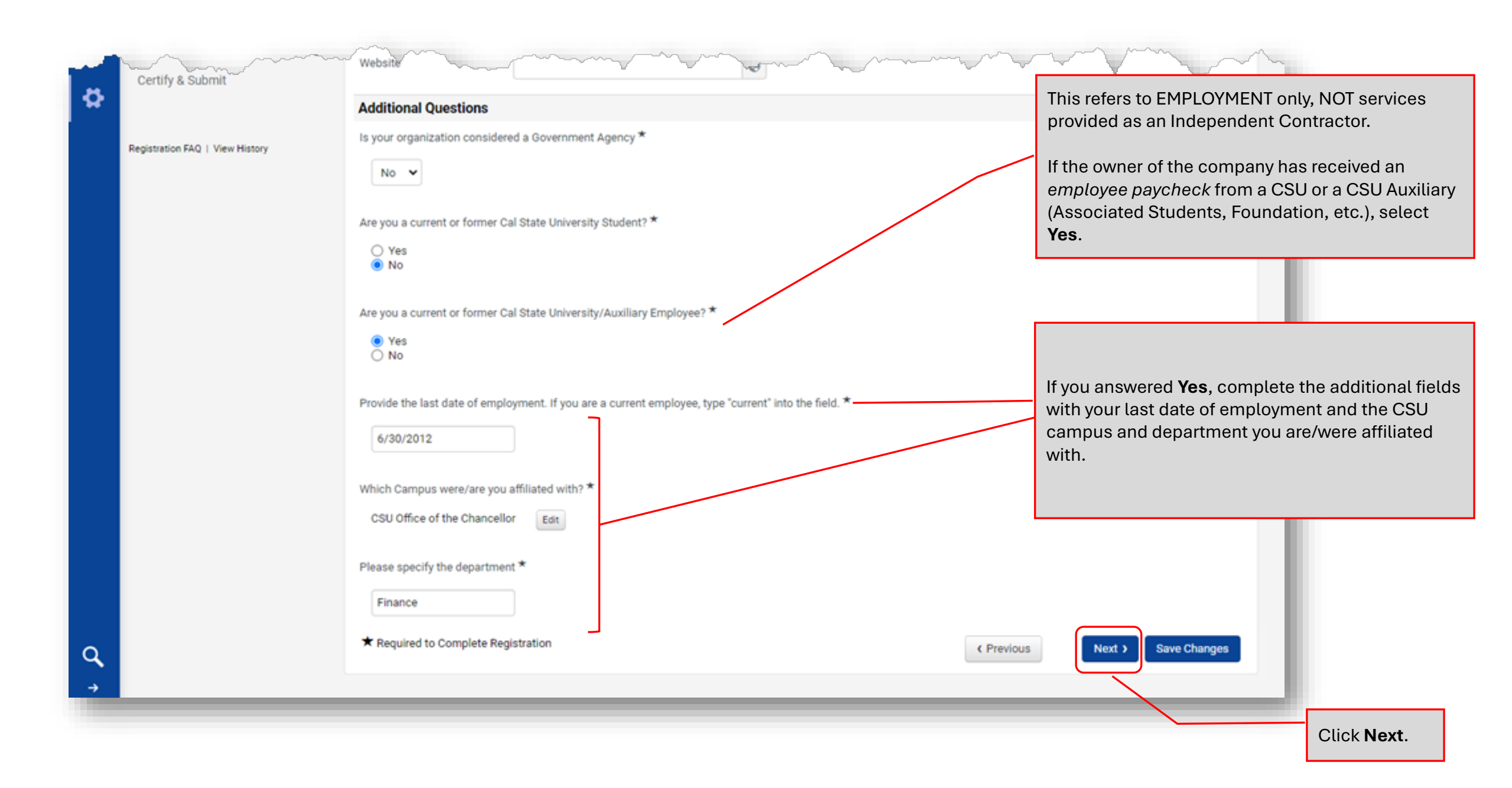

| •          | Sample Company                                                                            |   | Business Details                                                                  |                                                                                                    |                          |                             | ?                               |
|------------|-------------------------------------------------------------------------------------------|---|-----------------------------------------------------------------------------------|----------------------------------------------------------------------------------------------------|--------------------------|-----------------------------|---------------------------------|
| 。<br>企     | Registration In Progress for:<br>The California State University<br>1 of 7 Steps Complete |   | The information on this page allows us to communicate to you future sourcing oppo | track important details about the products and se<br>rtunities with the California State University (CSU). | rvices that you provide. | Additionally, this data wil | I be used to identify and       |
| 23         | Welcome                                                                                   |   | Products and Services                                                             |                                                                                                    |                          | Select the co               | odes that<br>r company.         |
| 70         | Company Overview                                                                          | A | NAICS Codes * 😡                                                                   | No Primary NAICS Code Selected                                                                             | Edit                     |                             |                                 |
| 5          | Business Details                                                                          | A | Commodity Codes *                                                                 | -                                                                                                    | Edit                     | /                           |                                 |
| ш          | Addresses                                                                                 |   |                                                                                   |                                                                                                    |                          |                             |                                 |
| ж          | Contacts                                                                                  | A |                                                                                   |                                                                                                    |                          |                             | Click <b>Next</b> to proceed to |
| <b>*</b> * | Insurance                                                                                 |   |                                                                                   |                                                                                                    |                          |                             | the next page.                  |
| <b>\$</b>  | Payment Information                                                                       | A |                                                                                   |                                                                                                    |                          |                             |                                 |
|            | Tax Information                                                                           | A |                                                                                   |                                                                                                    |                          |                             |                                 |
|            | Certify & Submit                                                                          |   |                                                                                   |                                                                                                    |                          |                             |                                 |
|            |                                                                                           |   | ★ Required to Complete Registration                                               |                                                                                                    |                          | Previous                    | Next > Save Changes             |
|            |                                                                                           |   |                                                                                   |                                                                                                    |                          |                             |                                 |

| Penistration  Manage Desistration Brofile                                                               |                                                                                                    | Tou will need to provide three address types.                                                                                                    |
|----------------------------------------------------------------------------------------------------|----------------------------------------------------------------------------------------------------|----------------------------------------------------------------------------------------------------|
| Speaker, Sam                                                                                            | Addresses                                                                                                    | <ol> <li>Fulfillment – Address where you would like to<br/>receive your Purchase Orders</li> </ol>                                                                                               |
| Registration <b>In Progress</b> for:<br>The California State University<br><b>4 of 8</b> Steps Complete | Please enter all required addresses below for your organization for us route information and commu<br>full 9-digit zip code. | <ul> <li>Please include an email address to receiv<br/>your purchase orders via email instead.</li> </ul>                                                                                        |
| Welcome                                                                                                 | The physical address provided should be the business address as shown on the tax return. If withhorentered.                  | <b>2. Physical</b> – your physical location/street address                                                                                                    |
| Company Overview<br>Business Details                                                                    | <b>Required Information</b><br>The following address types are required to complete registration:                            | • Your tax documents will be sent to the physical address.                                                                                                    |
| Addresses A<br>Contacts ✓                                                                               | - Fulfillment<br>- Physical<br>- Remittance                                                                                  | 3. Remittance – Address where check paymen should be sent                                                                                                    |
| Insurance  Payment Information Tax Information                                                          | No addresses have been entered Add Address                                                                                   | <ul> <li>Even if you elect ACH direct deposit as<br/>your preferred payment method later<br/>during registration, the CSU may still nee<br/>to send your payment via check for variou</li> </ul> |
| Supplier Classifications                                                                                |                                                                                                    | reasons (explained later). Please provide<br>valid remittance address.                                                                                                    |
| egistration FAQ   View History                                                                          | Click Add Addresses.                                                                                                    | ( Previous Next )                                                                                                    |

## Addresses

Please enter all required addresses below for your organization for us route information and communication correctly. Please click on the following Link to look up your full 9-digit zip code.

The physical address provided should be the business address as shown on the tax return. If withholding is applicable the 1099 will be sent to the physical address entered.

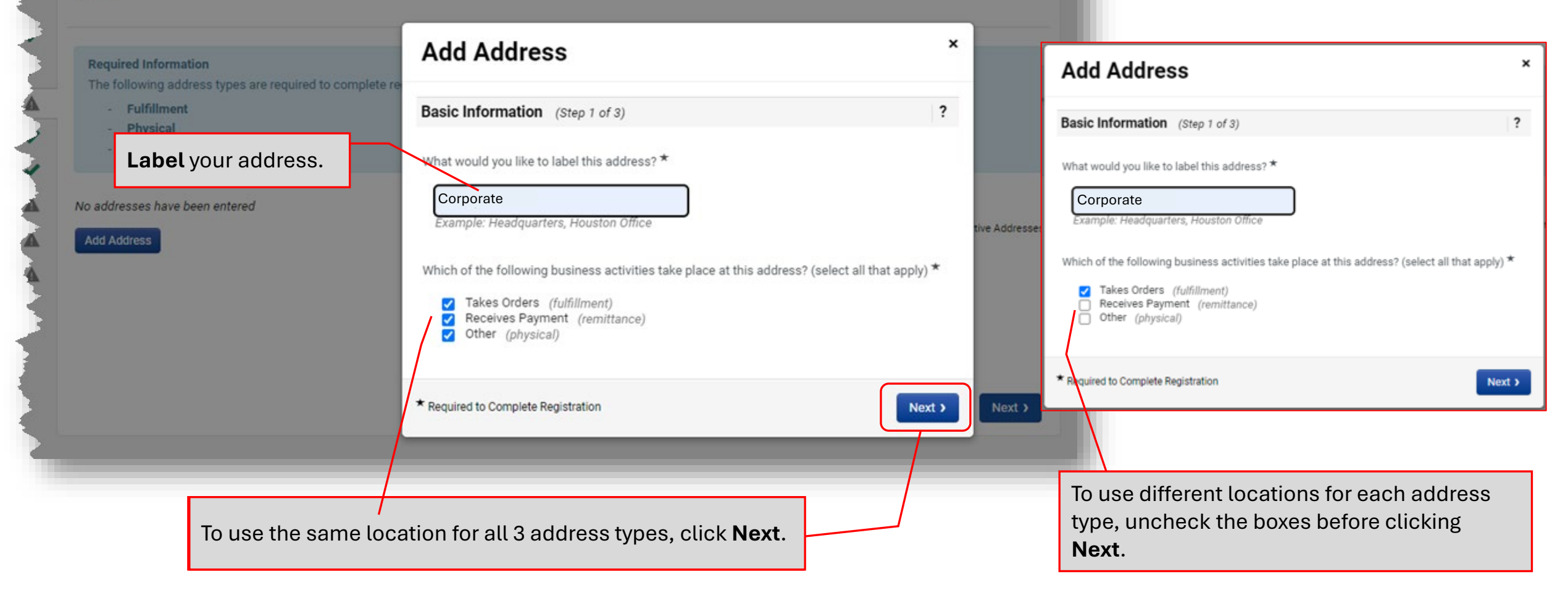

| <b>^</b> | CSUI The California<br>State University                                                                 |                                                                                            |                                                         |                                                       |                        |                                                  |
|----------|----------------------------------------------------------------------------------------------------|--------------------------------------------------------------------------------------------|---------------------------------------------------------|-------------------------------------------------------|------------------------|--------------------------------------------------|
|          | Registration  Manage Registration Profile                                                               |                                                                                            | -                                                       |                                                       |                        |                                                  |
| 2        | Speaker, Sam<br>Change Supplier                                                                         | Addresses                                                                                  | Add Address                                             | ×                                                     | ?                      |                                                  |
| щ<br>З   | Registration <b>In Progress</b> for:<br>The California State University<br><b>4 of 8</b> Steps Complete | Please enter all required addresses below for your organization for full 9-digit zip code. | Address Details (Step 2<br>How would you like to        | of 3)                                                 | look up your           | Select the method<br>you prefer for<br>receiving |
| 盎        | Welcome                                                                                                 | entered.                                                                                   | receive purchase orders for this fulfillment address? * |                                                       |                        | purchase orders.                                 |
|          | Company Overview                                                                                        | Required Information                                                                       | Email Address *                                         | samspeaker@email.com                                  |                        |                                                  |
|          | Addresses                                                                                               | The following address types are required to complete registrat                             | Confirm Email *                                         | samspeaker@email.com                                  |                        |                                                  |
|          | Contacts                                                                                                | - Physical<br>- Remittance                                                                 | Country *                                               | United States                                         |                        | Complete the                                     |
|          | Insurance                                                                                               | /                                                                                          | Address Line 2                                          | 123 Main St                                           |                        | required email and address fields.               |
|          | Payment Information                                                                                     | No addresses have been entered                                                             | Address Line 3                                          |                                                       | ide Inactive Addresses |                                                  |
|          | Supplier Classifications                                                                                |                                                                                            | City/Town *                                             | Long Beach                                            |                        |                                                  |
|          | Certify & Submit                                                                                        |                                                                                            | State/Province *                                        | California 🗸                                          |                        |                                                  |
|          | Depistration EAO   Mean History                                                                         |                                                                                            | Postal Code *                                           | 90840<br>Example: 12345 or 12345-6789                 |                        |                                                  |
|          | Registration PAQ   View Fistory                                                                         |                                                                                            | Phone                                                   | ext.<br>International phone numbers must begin with + | Next >                 |                                                  |
|          |                                                                                                    |                                                                                            | Toll Free Phone                                         | ext.<br>International phone numbers must begin with + |                        | Click <b>Next</b> .                              |
|          |                                                                                                    |                                                                                            | Fax                                                     | International phone numbers must begin with +         |                        |                                                  |
|          |                                                                                                    |                                                                                            | * Required to Complete Registra                         | tion ( Previous Next )                                |                        |                                                  |
| Q        |                                                                                                    |                                                                                            |                                                         |                                                       |                        |                                                  |

| *                    | CSU The California<br>State University<br>Registration 	Manage Registration F             | Profile  |                                                                                                    |                                                 |                                                                                                |                             |                      |                                                                          |
|----------------------|-------------------------------------------------------------------------------------------|----------|----------------------------------------------------------------------------------------------------|-------------------------------------------------|------------------------------------------------------------------------------------------------|-----------------------------|----------------------|--------------------------------------------------------------------------|
| <b>9</b><br><b>9</b> | Speaker, Sam<br>Change Supplier                                                           |          | Addresses                                                                                                    | Add Address                                     |                                                                                                |                             | ×?                   |                                                                          |
| հղ                   | Registration in Progress for:<br>The California State University<br>4 of 8 Steps Complete |          | Please enter all required addresses below for your organization<br>full 9-digit zip code.     The physical address provided should be the business address | Primary Contact For Th                          | is Address (Step 3 of 3)                                                                       | )                           | ook up your ? ddress | Enter the contact                                                        |
| \$                   | Welcome<br>Company Overview<br>Business Details                                           | 1        | Required Information                                                                                                    | Enter New Contact     Select additional contact | <ul> <li>Mot Applicable</li> <li>Takes Orders (fulfill)</li> </ul>                             | contacts page.<br>nent)     |                      | information for the<br><b>Primary Contact</b> for<br>the address(es) you |
|                      | Addresses<br>Contacts                                                                     | ▲<br>✓   | The following address types are required to complete registra - Fulfillment - Physical - Remittance                                                        | type(s) to apply                                | Receives Payment (i     Other (physical)     Catalog     Corporate     Customer Care     Saloc | remittance)                 |                      | have added.                                                              |
|                      | Insurance<br>Payment Information                                                          | ✓<br>▲   | No addresses have been entered                                                                                                    | Contact Label *<br>First Name *                 | Sam Speaker                                                                                    |                             | e Inactive Addresses |                                                                          |
|                      | Supplier Classifications                                                                  | <b>A</b> | Add Address                                                                                                    | Last Name *<br>Position Title                   | Speaker                                                                                        |                             |                      |                                                                          |
|                      | Registration FAQ   View History                                                           |          |                                                                                                    | Email *<br>Phone *                              | samspeaker@email.con                                                                           | ext.                        |                      |                                                                          |
|                      |                                                                                           |          |                                                                                                    | Toll Free Phone                                 | International phone numbers                                                                    | ext.<br>s must begin with + | Next >               |                                                                          |
|                      |                                                                                           |          |                                                                                                    | Fax                                             | International phone numbers                                                                    | s must begin with +         |                      | Click Save Changes.                                                      |
|                      |                                                                                           |          |                                                                                                    | * Required to Complete Registra                 | tion ( F                                                                                       | Previous Save Change        |                      |                                                                          |

| â          | CSU State University                                                                                                    |                                                                                                    |                                                                                                    |
|------------|----------------------------------------------------------------------------------------------------|----------------------------------------------------------------------------------------------------|----------------------------------------------------------------------------------------------------|
|            | Registration 🕨 Manage Registration Pro                                                                                                    | file                                                                                                    |                                                                                                    |
| <b>2</b> 0 | Speaker, Sam<br>Change Supplier                                                                                                    | Payment Information                                                                                                    | CHECK: A Check Payment Method is REQUIRED for all US-based suppliers. Many of our auxiliary organizations                                                                                                    |
| л<br>ТШТ   | Registration <b>In Progress</b> for:<br>The California State University<br><b>5 of 8</b> Steps Complete<br>Welcome                                                     | Information on this page is used to determine how and where you will receive payment. Please enter an ema<br>regarding payments including invoice, date, and amount. <i>ACH is the CSU's preferred method of payment. Th</i><br><i>for the goods provided and/or services rendered.</i><br>If your Banking or Payment information changes please remember to update your profile so there is no issue               | do not have the ability to pay via ACH. Please add a<br>cHECK Payment Method, even if you prefer ACH. This<br>will ensure you can receive payments from all of our<br>non-ACH organizations as well.                                                                                                    |
| \$         | Welcome   Company Overview   Business Details   Addresses   Contacts   Insurance   Payment Information   Tax Information   Supplier Classifications   Certify & Submit | <ul> <li>Required Information         At least one payment type is required to complete this section.     </li> <li>No payment information has been entered.         Add Payment Information         ACH         Check         Click Add Payment Information         and select Check to add a         CHECK payment method         (required). Optionally add an         Interest the section.         </li> </ul> | <ul> <li>ACH: ACH is optional but is the CSU's preferred method of payment; however, it is subject to verification and not all ACH requests will be approved. Bank account must belong to the person or business the CSU is transacting with. Payments cannot be issued to alternate payees. When approved, this payment type may expedite the payment. If not approved, you will be requested to add a Check payment method if you did not include one initially, and all payments will be issued via check instead.</li> <li>If your Banking or Payment information ever changes, please remember to update your profile. If ACH was initially not approved but you have changed banks, you can add your new ACH banking information, and it will run through our verification application again.</li> </ul> |

| <b>^</b>         | CSII The California<br>State University                                                                                                    |                                                                                                    | 100   |                                                                                            |
|------------------|----------------------------------------------------------------------------------------------------|----------------------------------------------------------------------------------------------------|-------|--------------------------------------------------------------------------------------------|
|                  | Registration 🕨 Manage Registration Pr                                                                                                    | file                                                                                                    |       |                                                                                            |
| <b>9</b>         | Speaker, Sam<br>Change Supplier                                                                                                    | Payment Information ?                                                                                                    |       |                                                                                            |
| 口<br>日<br>日<br>日 | Registration <b>In Progress</b> for:<br><i>The California State University</i><br><b>5 of 8</b> Steps Complete<br>Welcome<br>Company Overview<br>Business Details<br>Addresses<br>Contacts | Information on this page is used to determine how and where you will receive payment. Please enter an email address if you wish to receive an email notification regarding payments including invoice, date, and amount. ACH is the CSU's preferred method of payment. The selection of this payment type may expedite the payment for the goods provided and/or services rendered.  If your Banking or Payment information changes please remember to update your profile so there is no issue or delay with payment.  Required Information At least one payment type is required to complete this section.  No payment information has been entered.  Payment Title *  Speaking Fee |       | For <b>Check</b><br>payment,<br>complete the<br>required<br>information and<br>select your |
|                  | Insurance<br>Payment Information<br>Tax Information<br>Supplier Classifications<br>Certify & Submit<br>Registration FAQ   View History                                                     | <ul> <li>Add Payment Information </li> <li>Country *</li> <li>United States</li> <li>Payment Type *</li> <li>Check</li> <li>Remittance Address *</li> <li>Home (Remittance) </li> <li>Currency *</li> <li>USD </li> <li>Active</li> <li>Yes</li> <li>No</li> </ul>                                                                                                    |       | remittance<br>address.                                                                     |
| -                |                                                                                                    | Click Save Cha                                                                                                    | anges |                                                                                            |

| ^              | CSU The California State University                                     |       |                                                                                                    |                                  |                         |         |                                               |
|----------------|-------------------------------------------------------------------------|-------|----------------------------------------------------------------------------------------------------|----------------------------------|-------------------------|---------|-----------------------------------------------|
| -              | Registration  Manage Registration Pr                                    | ofile |                                                                                                    |                                  |                         |         |                                               |
| <b>Q</b><br>Th | Speaker, Sam                                                            |       | Payment Information                                                                                          | Add Payment I                    | nformation              | × ?     | For <b>ACH</b> payment, complete the required |
| 5              | Registration <b>In Progress</b> for:<br>The California State University |       | Information on this page is used to determine how and where                                                  | Only associated countries a      | re displayed.           | ogr     | information and select                        |
| հր             | 6 of 8 Steps Complete                                                   |       | regarding payments including invoice, date, and amount. ACH for the goods provided and/or services rendered. | Payment Title *                  | Speaking Fee            | payment | your remittance address.                      |
| 8              | Welcome                                                                 |       | If your Banking or Payment information changes please reme                                                   | Country *                        | United States 🗸         |         |                                               |
|                | Company Overview                                                        | ~     |                                                                                                    | Payment Type *                   | АСН                     |         |                                               |
|                | Business Details                                                        | ~     | Title  Payment Type Seeaking Eee Check                                                                       | Remittance Address $\star$       | Home (Remittance) 🗸     |         |                                               |
|                | Addresses                                                               | ~     | ареакінд гее Спеск                                                                                           | Electronic Remittance            | samspeaker@email.com    | Edit    |                                               |
|                | Contacts                                                                | ~     | Add Payment Information 👻                                                                                    | Email ?                          |                         |         |                                               |
|                | Insurance                                                               | ~     |                                                                                                    | Currency *                       | USD V                   |         |                                               |
|                | Payment Information                                                     | ×     |                                                                                                    | Active                           | ● Yes ○ No              |         |                                               |
|                | Tax Information                                                         | A     |                                                                                                    | Bank Account                     |                         |         | Complete vour <b>Bank</b>                     |
|                | Supplier Classifications                                                | A     |                                                                                                    | Country *                        | United States 🗸         |         | Account information.                          |
|                | Certify & Submit                                                        |       |                                                                                                    | Bank Name *                      | Generic Bank            |         | ACH can only be                               |
|                |                                                                         |       |                                                                                                    | Account Holder's Name *          | Sample Company          |         | processed for US-based                        |
|                | Registration FAQ   View History                                         |       |                                                                                                    | Account Type *                   | Checking 🗸              | Next >  | bank accounts.                                |
|                |                                                                         |       |                                                                                                    | Routing/Transit Number *         | 121042882 What is this? |         |                                               |
|                |                                                                         |       |                                                                                                    |                                  | WELLS FARGO BANK NA     |         |                                               |
|                |                                                                         |       |                                                                                                    | Account Number *                 | 123456789000            |         | Click Save Changes.                           |
|                |                                                                         |       |                                                                                                    | Confirm Account Number $\star$   | 123456789000            |         |                                               |
|                |                                                                         |       |                                                                                                    | Address Line 1                   | 777 Banking Blvd        | •       |                                               |
| Q              |                                                                         |       |                                                                                                    | * Required to Complete Registrat | ion Save Changes Close  |         |                                               |
|                |                                                                         |       |                                                                                                    |                                  |                         | _       |                                               |

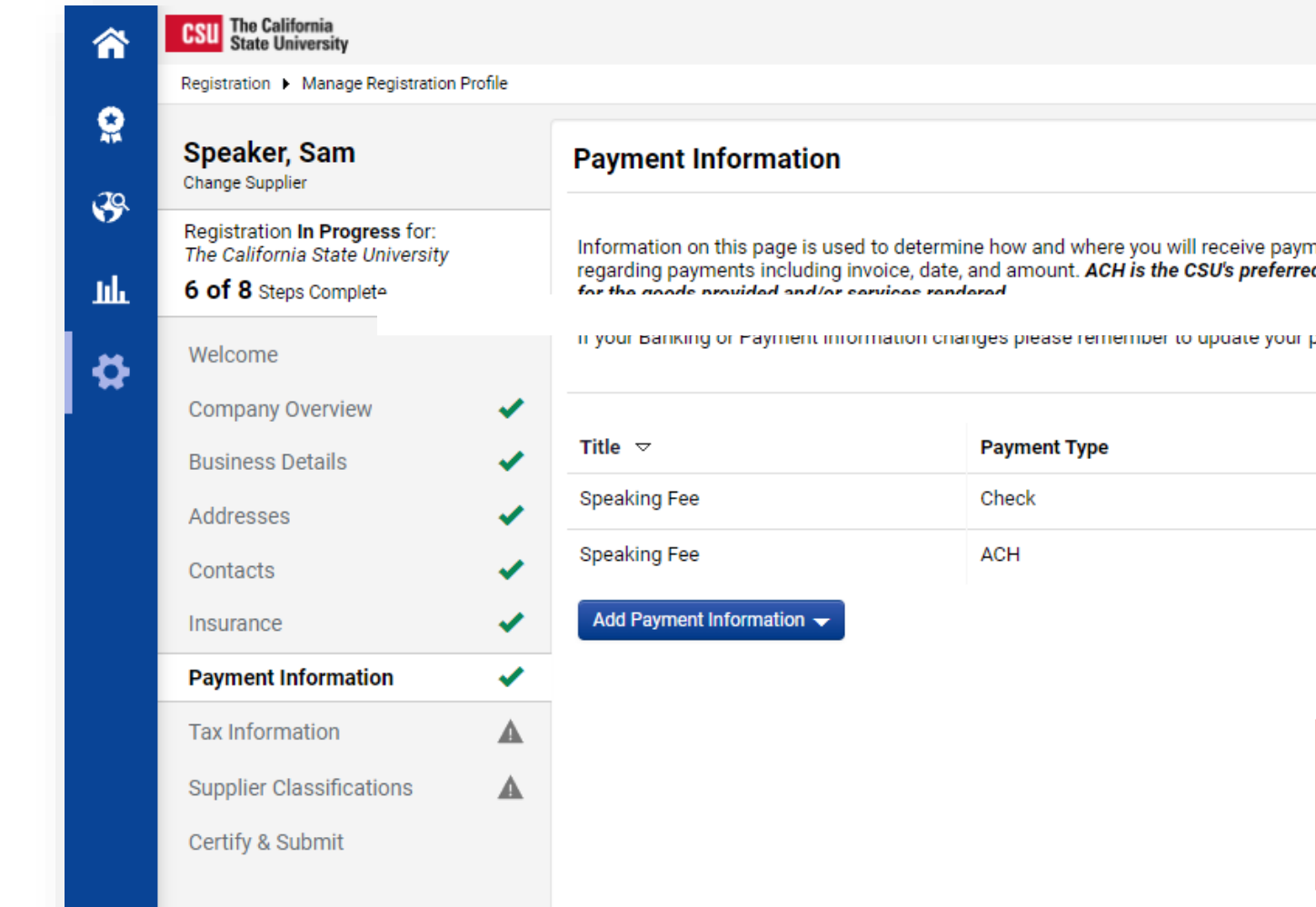

Registration FAQ | View History

## Information on this page is used to determine how and where you will receive payment. Please enter an email address if you wish to receive an email notification regarding payments including invoice, date, and amount. ACH is the CSU's preferred method of payment. The selection of this payment type may expedite the payment

?

in your banking or Payment information changes please remember to update your prome so there is no issue or delay with payment.

| • |                           |              |                                                                              |                                     |          |
|---|---------------------------|--------------|------------------------------------------------------------------------------|-------------------------------------|----------|
|   | Title ▽                   | Payment Type | Currency                                                                     | Active                              | $\frown$ |
|   | Speaking Fee              | Check        | USD                                                                          | Yes                                 | Edit     |
|   | Speaking Fee              | АСН          | USD                                                                          | Yes                                 | Edit     |
| ~ | Add Payment Information 👻 |              |                                                                              |                                     |          |
| ~ |                           |              |                                                                              |                                     |          |
| A |                           | 16           |                                                                              |                                     |          |
|   |                           | upo<br>reo   | our <b>Payment Informa</b><br>dated, you can click t<br>open your payment de | he <b>Edit</b> button to<br>etails. |          |
|   |                           |              |                                                                              |                                     | •        |
|   |                           |              |                                                                              | < Previous                          | Next >   |
|   |                           |              |                                                                              |                                     |          |

| <b>^</b> | CSU The California<br>State University                                  |        |                                                                           |                                                           |                                   |                            |               |  |
|----------|-------------------------------------------------------------------------|--------|---------------------------------------------------------------------------|-----------------------------------------------------------|-----------------------------------|----------------------------|---------------|--|
| _        | Registration  Manage Registration P                                     | rofile |                                                                           | (                                                         |                                   |                            |               |  |
|          | Speaker, Sam<br>Change Supplier                                         |        | Payment Information                                                       | Payment Information                                       |                                   | Edit Payment Information * |               |  |
| <b>S</b> | Registration <b>In Progress</b> for:<br>The California State University |        | Information on this page is used to<br>regarding payments including invol | determine how and where ice, date, and amount, <b>ACH</b> | Only associated countries a       | re displayed.              | on            |  |
| ш        | 6 of 8 Steps Complete                                                   |        | for the goods provided and/or serv                                        | ices rendered.                                            | Payment Title *                   | Speaking Fee               |               |  |
| <b>#</b> | Welcome                                                                 |        | If your Banking or Payment informa                                        | ation changes please reme                                 | Country *                         | United States 🖌            |               |  |
|          | Company Overview                                                        | ~      |                                                                           |                                                           | Payment Type *                    | ACH                        |               |  |
|          | Business Details                                                        | ~      | Title 🗢                                                                   | Payment Type                                              | Remittance Address *              | Home (Remittance) 🗸        | Edit          |  |
|          | Addresses                                                               | 4      | Speaking Fee                                                              | ACH                                                       | Electronic Remittance<br>Email *  | samspeaker@email.com       | Edit          |  |
|          | Insurance                                                               |        | Add Payment Information 👻                                                 |                                                           | Currency *                        | USD V                      |               |  |
|          | Payment Information                                                     | ~      |                                                                           |                                                           | Active                            | Yes  No                    |               |  |
|          | Tax Information                                                         | A      |                                                                           |                                                           | Bank Account                      |                            | _             |  |
|          | Supplier Classifications                                                | A      |                                                                           |                                                           | Country *                         | United States              | ~             |  |
|          | Certify & Submit                                                        |        |                                                                           |                                                           | Bank Name *                       | Generic Bank               |               |  |
|          |                                                                         |        |                                                                           |                                                           | Account Holder's Name *           | Sam Speaker                |               |  |
|          | Registration FAQ   View History                                         |        |                                                                           |                                                           | Account Type *                    | Checking 🗸                 | Next >        |  |
|          |                                                                         |        |                                                                           |                                                           | Routing/Transit Number <b>*</b>   | 121042882                  | What is this? |  |
|          |                                                                         |        |                                                                           |                                                           | 4 <b></b>                         | WELLS FARGO BANK NA        |               |  |
|          |                                                                         |        |                                                                           |                                                           | Account Number ^                  | ****                       |               |  |
|          |                                                                         |        |                                                                           |                                                           | Confirm Account Number *          | ****                       |               |  |
|          |                                                                         |        |                                                                           |                                                           | Address Line 1                    | 777 Banking Blvd           | •             |  |
| a        |                                                                         |        |                                                                           |                                                           | ★ Required to Complete Registrati | ion Save Chang             | Close         |  |
|          |                                                                         |        |                                                                           |                                                           |                                   |                            |               |  |

## The Edit Payment Information

pop-up allows you to edit your payment details or deactivate a payment method if it is no longer valid.

| N                                                                              | CSU The California<br>State University                                                                |   |                                                                                                    |              |  |          |        |              |  |
|--------------------------------------------------------------------------------|----------------------------------------------------------------------------------------------------|---|----------------------------------------------------------------------------------------------------|--------------|--|----------|--------|--------------|--|
|                                                                                | Registration 🕨 Manage Registration Profile                                                            |   |                                                                                                    |              |  |          |        |              |  |
| à                                                                              | Speaker, Sam<br>Change Supplier                                                                       |   | Payment Information                                                                                                    |              |  |          |        |              |  |
| ר<br>ג                                                                         | Registration <b>In Progress</b> for:<br>The California State University<br><b>6 of 8</b> Steps Comple |   | Information on this page is used to determine how and where you will receive payment. Please enter an email address if you wish to receive an email notification regarding payments including invoice, date, and amount. ACH is the CSU's preferred method of payment. The selection of this payment type may expedite the payment |              |  |          |        |              |  |
| \$                                                                             | Welcome                                                                                               |   | If your Banking or Payment information changes please remember to update your profile so there is no issue or delay with payment.                                                                                                    |              |  |          |        |              |  |
|                                                                                | Company Overview<br>Business Details                                                                  | 1 | Title 🗢                                                                                                    | Payment Type |  | Currency | Active |              |  |
|                                                                                | Addresses                                                                                             |   | Speaking Fee                                                                                                    | Check        |  | USD      | Yes    | Edit         |  |
|                                                                                | Contacts                                                                                              |   | Speaking Fee                                                                                                    | ACH          |  | USD      | Yes    | Edit         |  |
|                                                                                | Insurance                                                                                             | 1 | Add Payment Information 👻                                                                                                    |              |  |          |        |              |  |
|                                                                                | Payment Information                                                                                   | × |                                                                                                    |              |  |          |        |              |  |
|                                                                                | Tax Information                                                                                       | ▲ |                                                                                                    |              |  |          |        |              |  |
|                                                                                | Supplier Classifications                                                                              | ▲ |                                                                                                    |              |  |          |        |              |  |
| Certify & Submit When you have completed your payment information, click Next. |                                                                                                    |   |                                                                                                    |              |  |          |        |              |  |
|                                                                                |                                                                                                    |   |                                                                                                    |              |  |          | ( Pre  | vious Next > |  |

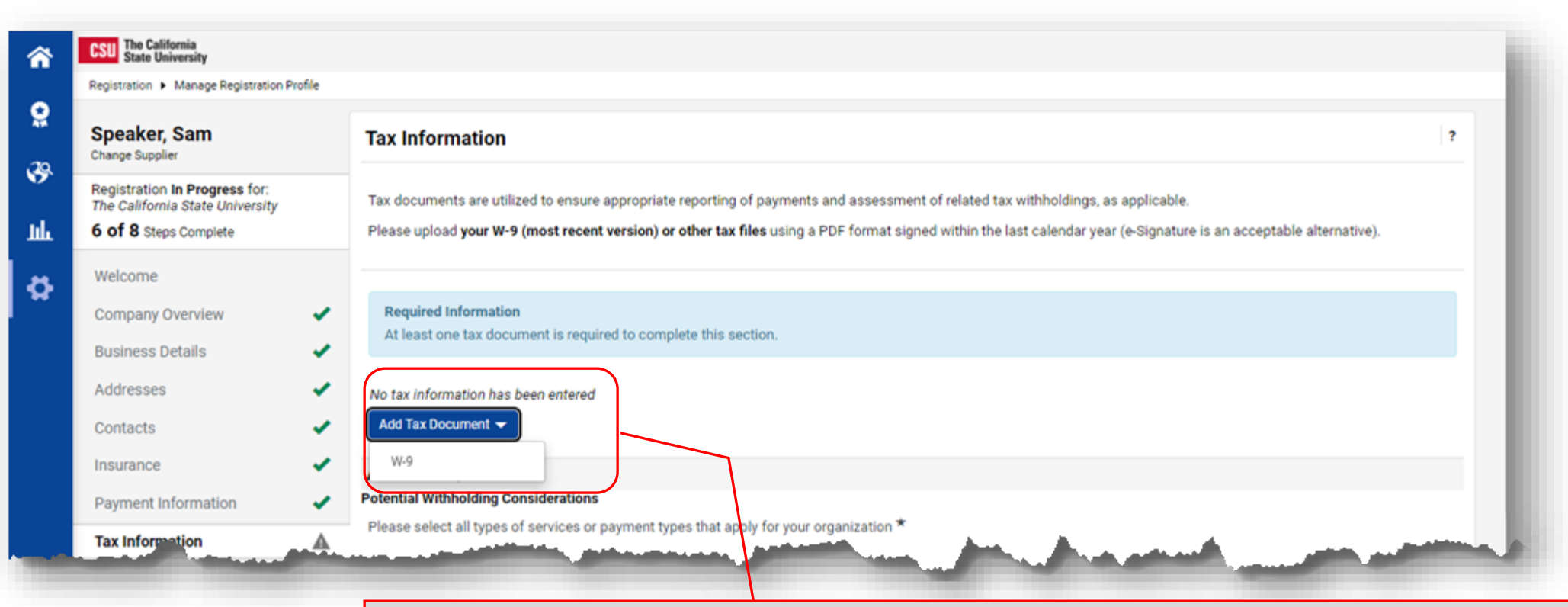

You will need to upload a W-9.

- The CSU will currently accept the IRS 2018 or 2024 version.
- You can download a form to complete from the IRS website.
- Alternatively, the supplier portal also offers a form that is pre-populated with your profile information that you can download and then select. When using this option, please ensure that all information in your profile is accurate and aligned with IRS data.

Click the Add Tax Document drop-down and select W-9.

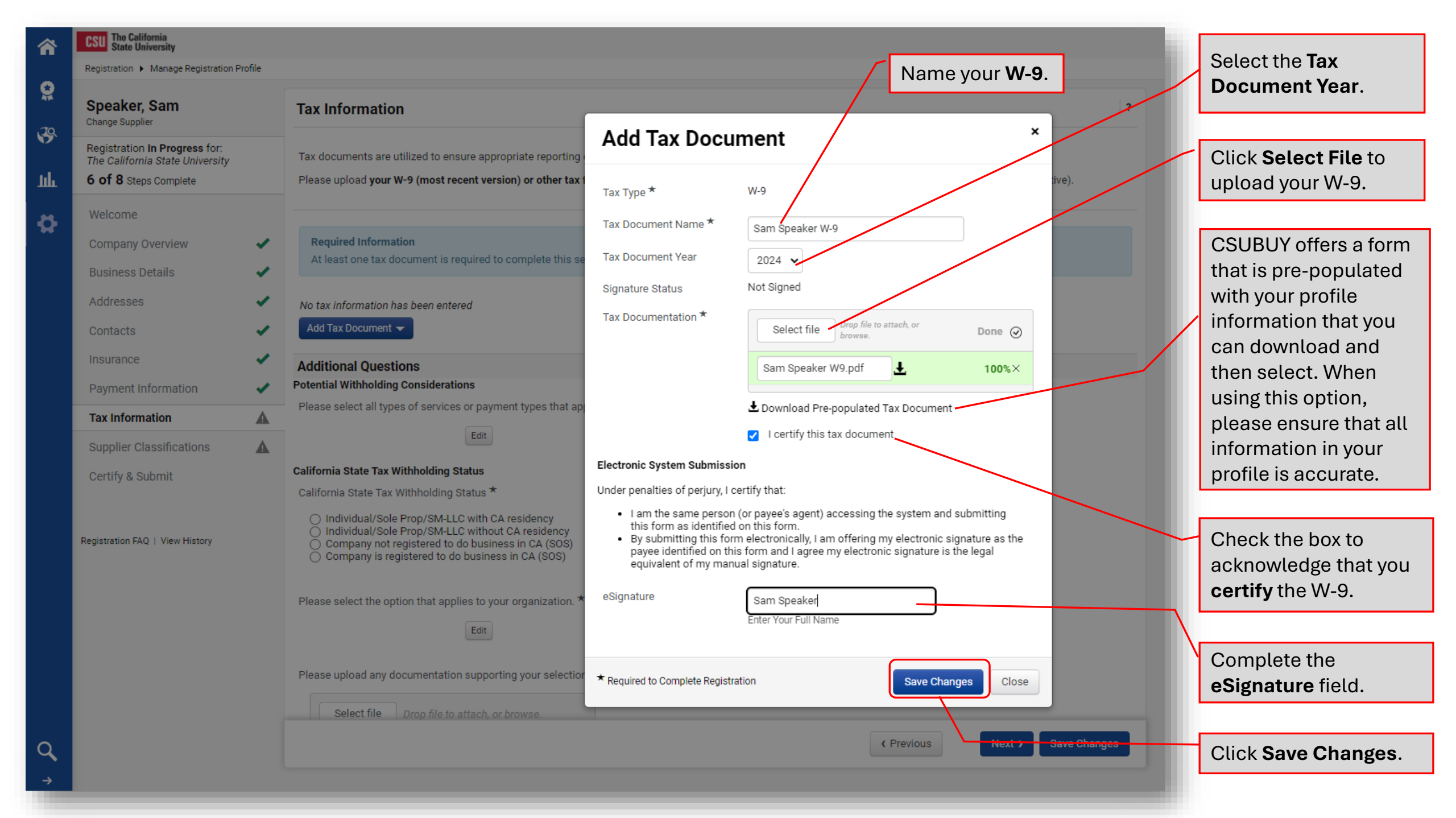

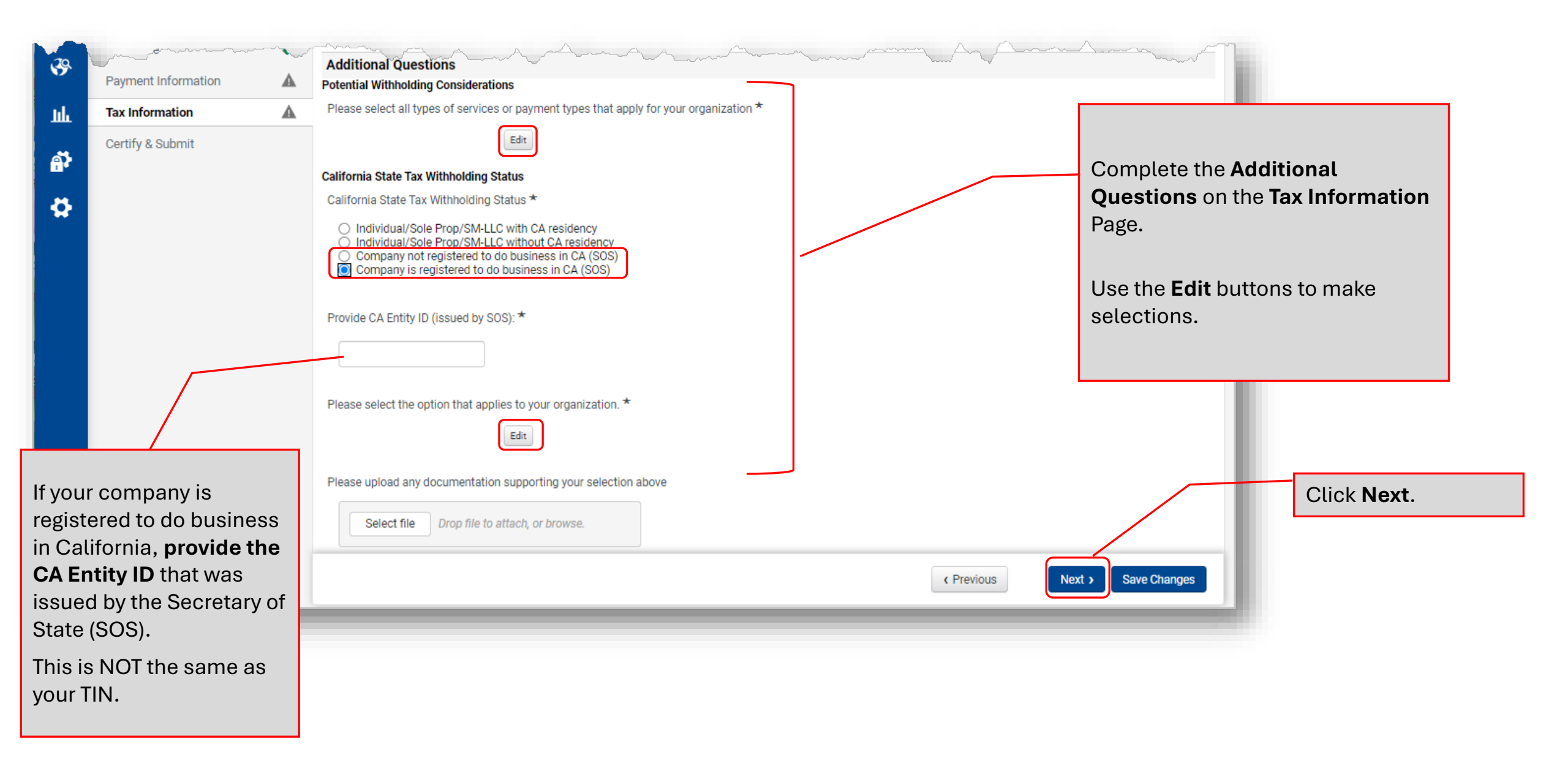

| Â       | CSU The California<br>State University                                                                  |         |                                                                                                    |
|---------|----------------------------------------------------------------------------------------------------|---------|----------------------------------------------------------------------------------------------------|
|         | Registration  Manage Registration Pr                                                                    | rofile  |                                                                                                    |
|         | Speaker, Sam<br>Change Supplier                                                                         |         | Supplier Classifications                                                                                                    |
| Щ<br>С  | Registration <b>In Progress</b> for:<br>The California State University<br><b>7 of 8</b> Steps Complete |         | We strive to do business with diverse companies including Small Business (SB) and Disabled Veteran Business Enterprise (DVBE). By entering applicable diversity classifications, you will help us meet diversity spending goals for our organization. Please choose all Diversity Classifications that apply. Scroll to the bottom of the li as additional fields display as Diversity Classifications are selected.       |
| \$      | Welcome         Company Overview       ✓         Business Details       ✓         Addresses       ✓     | * * *   | <ul> <li>Please select the classifications that apply to your organization: *</li> <li>None</li> <li>Edit</li> <li>Edit</li> <li>Supplier Designation</li> <li>The ampletice of the desided</li> </ul>                                                                                                    |
|         | Contacts<br>Insurance<br>Payment Information<br>Tax Information                                         | * * * * | Public Contract Code 10111<br>awarded contracts and proc<br>department is prohibited fro<br>estimates for goods, service<br>The data you provide on this<br>follows:<br>None                                                                                                    |
|         | Supplier Classifications                                                                                | A       | CA-Disabled Veteran Business Enterprise (CA-DVBE)     CA-Small Business/Micro Business (CA-SB/MB)     cation                                                                                                    |
|         | Certify & Submit<br>Registration FAQ   View History                                                     |         | designated below or,<br>classification, or       CA-Small Business Public Works (CA-SBPW)       signated         • For other business er       CA-Contractors State License Board (CA-CSLB)       signated         • CA-Seller's Permit (CA-SP)       CA-Department of Industrial Relations (CA-DIR)       US-Small Business (Fed-SB)         As defined in Public Contractors       US-Small Business (Fed-SB)       Done |
| Q,<br>, |                                                                                                    |         | Edit As defined by the Office of Management and Budget, Federal Register Notice,<br>October 30, 1997, at http://www.whitehouse.gov/omb/fedref/1997standards.html Race Frite Required to Complete Registration (Previous Next ) Save Changes                                                                                                    |

|            | CSU The California<br>State University              |         |                                                                                                    |                                                                                                |
|------------|-----------------------------------------------------|---------|----------------------------------------------------------------------------------------------------|------------------------------------------------------------------------------------------------|
|            | Registration 🕨 Manage Registration P                |         |                                                                                                    |                                                                                                |
| <b>Q</b>   | Addresses                                           |         | None                                                                                                    |                                                                                                |
| <b>3</b> 9 | Contacts                                            | ✓       | Supplier Designation<br>The completion of this designation is <u>strictly voluntary</u> .                                                                                                    |                                                                                                |
| ш          | Insurance<br>Payment Information<br>Tax Information | * * * * | Public Contract Code 10111 requires state agencies to capture information on ethnicity, race and gender (ERG) of business owners on all<br>awarded contracts and procurements to the extent that the information has been voluntarily reported to the department. The awarding<br>department is prohibited from using this data to discriminate or provide a preference in the solicitation or acceptance of bids, quotes, or<br>estimates for goods, services, construction and/or information technology. This information shall not be collected until after the contract award is made.                                                                                                    | Completing the Supplier Designation section is <b>strictly voluntary</b> . Please              |
| ¥          | Supplier Classifications                            | 1       | follows:                                                                                                    | read the associated information.                                                               |
|            | Registration FAQ   View History                     | -       | <ul> <li>For a business that is an sole proprietorship, partnership, corporation, or joint venture at least 51 percent is owned by one or more individuals in a classification designated below or, in the case of any business whose stock is publicly held, at least 51 percent of the stock is owned by one or more individuals in a designated classification, or</li> <li>For other business entities, the owner is the person controlling management and daily operations and who "owns" the business.</li> <li>For purposes of this report, respond only if the business has its home office in the United States and which is not a branch or subsidiary of a foreign corporation, firm, or other business.</li> <li>As defined in Public Contract Code Section 2051 (c)</li> </ul> | If you choose to complete this section, click the <b>Edit buttons</b> to make your selections. |
|            |                                                     |         | Ethnicity Edit As defined by the Office of Management and Budget, Federal Register Notice, October 30, 1997, at http://www.whitehouse.gov/omb/fedref/1997standards.html                                                                                                    |                                                                                                |
|            |                                                     |         | Race                                                                                                    |                                                                                                |
|            |                                                     |         | Gender                                                                                                    |                                                                                                |
|            |                                                     |         | As defined by Public Contract Code 1011 l(f)                                                                                                    |                                                                                                |
| ٩          |                                                     |         | Sexual Orientation Edit Kequired to Complete Registration Save Changes                                                                                                    | Click Save Changes.                                                                            |
| <b>→</b>   |                                                     | _       |                                                                                                    |                                                                                                |

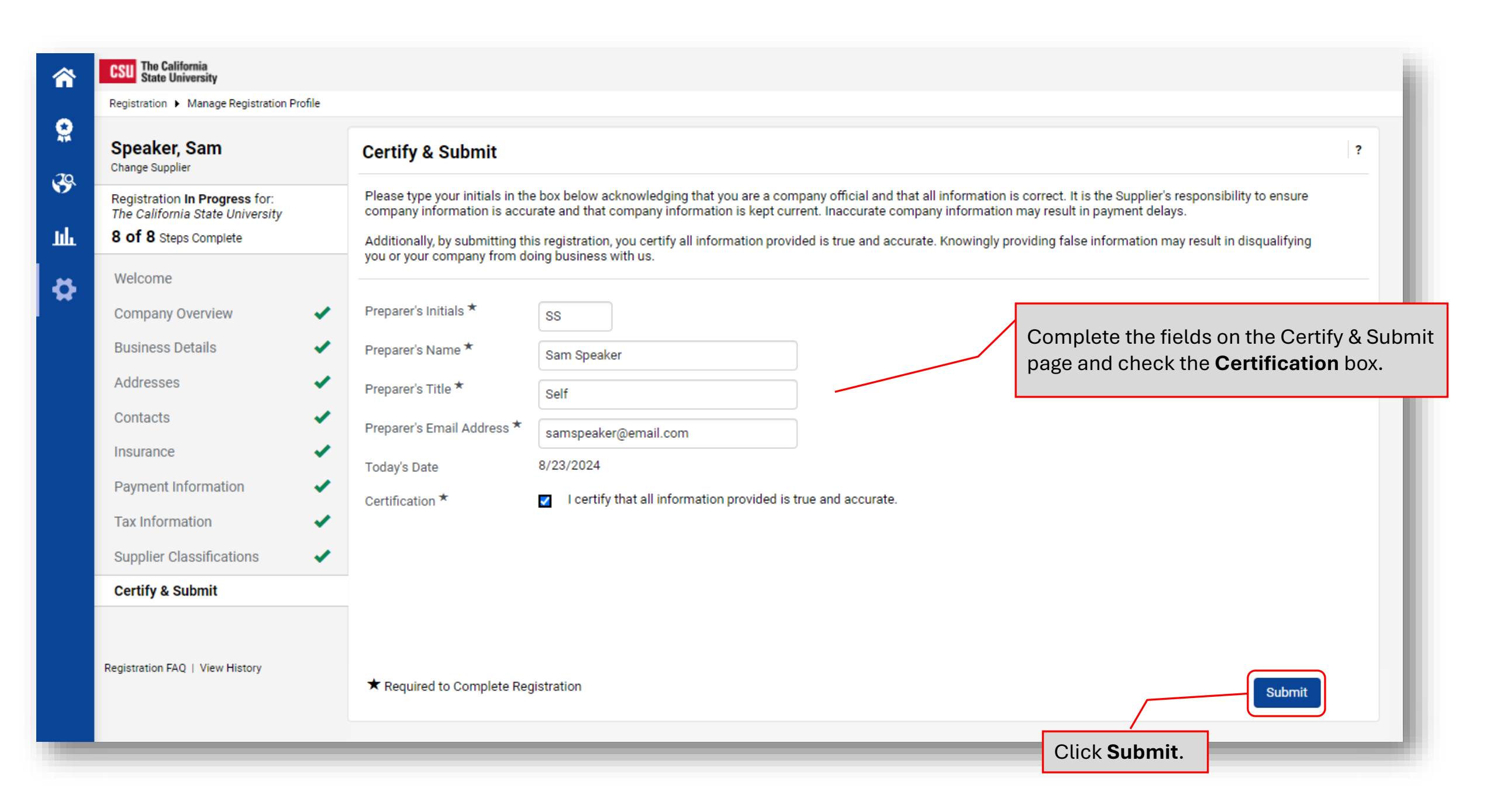

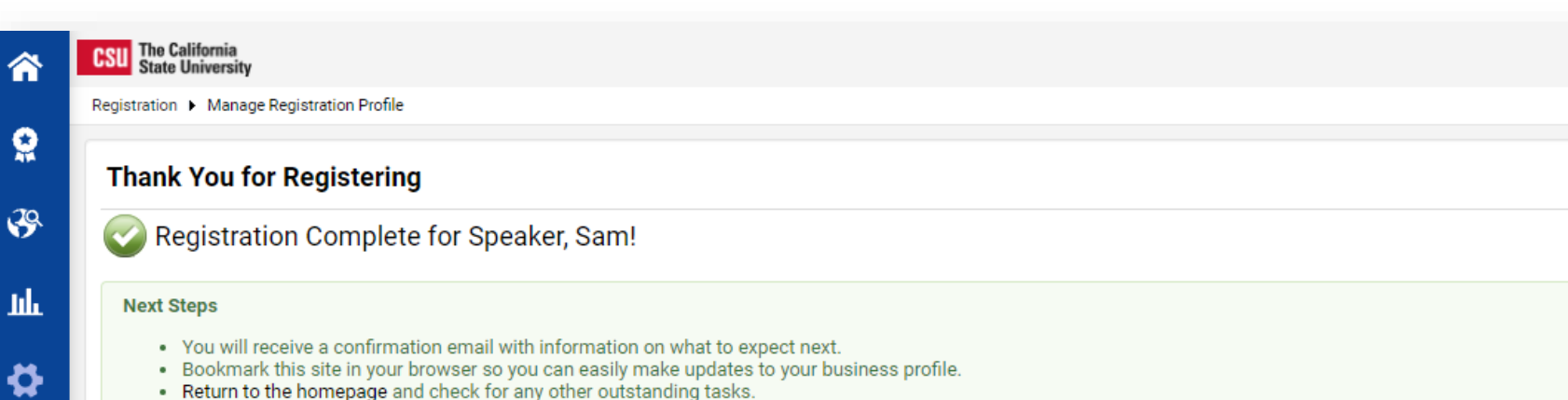

- · Return to the homepage and check for any other outstanding tasks.
- Return to Registration Profile

You will receive a message indicating that your registration has been completed.

The message will include additional information and links for you to save as resources.

?

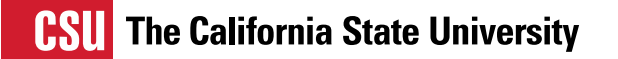

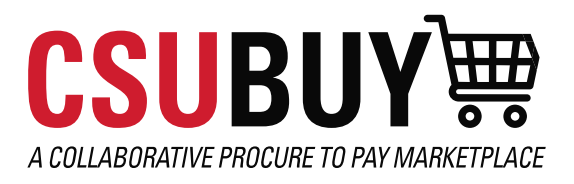

## RESOURCES

Login issues or technical problems, please contact JAGGAER support.

Assistance with registration related issues: <u>csubuy-suppliersupport@calstate.edu</u>

State of California Franchise Tax Board <u>Resident & Nonresident Withholding Guidelines</u>

State of California Secretary of State Business Search

State of California BizFile

State of California Certifications